#### ITI 499 – Mastering Windows Fundamentals

#### **CLASS EXERCISES**

## **SESSION FOUR: Personalization & Settings**

# 1) ADJUST DESKTOP BACKGROUND SETTINGS

- 1. Navigate to **Settings** on your computer/laptop
- 2. Click on Personalization and then click on Background
- **3.** Change the background color by selecting a color of your choice from the options at the bottom
- 4. The background has now been changed to that color
- 5. You can also add a picture to your background; to do so, you will first need the respective picture file saved to your computer then you can select it by clicking "Browse" where it says Choose your picture.

# 2) EXPLORE START MENU & TASKBAR SETTINGS (also in Personalization)

- Navigate to Settings → Click 'Personalization' (2<sup>nd</sup> option: Right-click on the Desktop and select 'Personalize')
- 2. Select the option for 'Start' and explore what is available
- 3. Select the option for 'Taskbar' and explore what is available

## 3) CHANGE MOUSE & POINTER SETTINGS

- 1. Navigate to **Settings** on your computer/laptop
- 2. Click on **Devices** (This is where you will see options to configure many peripheral devices such as Bluetooth devices (mice, keyboards, headphones, speakers, etc))
- **3.** Click on the **Mouse** on the left-hand side
- **4.** Change the primary button on your mouse to the right button (now right click functions the way left click was previously)
- 5. Change the primary button back to the Left button
- 6. Click Adjust mouse & cursor size on the right
- 7. Using the sliding bar, increase your pointer size to 5
- 8. Change your pointer color to purple
- 9. Now change the size back to 1 and the color back to white.

# 4) FIND YOUR SYSTEM INFORMATION

- 1. Navigate to **Settings** on your computer/laptop
- 2. Click on System
- 3. Click on About (located on the lower left of the menu)
- **4.** You will now see your system specifications (Device name, Processor type, RAM, system type, Windows version information, etc.)

## 5) CHECK WINDOWS UPDATE

- 1. Navigate to **Settings** on your computer/laptop
- 2. Select Update & Security
- **3.** Check for updates to Windows by clicking "Check for updates" (this may take a few minutes)
- **4.** If there are updates that need to be installed you will have the option to install; otherwise your machine will state that it is up to date

### 6) EXPLORE POWER/SLEEP OPTIONS

- 1. Navigate to Settings on your computer/laptop  $\rightarrow$  Go to System
- 2. Click on Power & Sleep

## 7) EXPLORE CONTROL PANEL

1. Type control panel in the Search Bar

*This is where you can manage User Accounts and other aspects such as Hardware, Programs, Clock/Region, etc.* 

#### 8) EXPLORE DEVICE MANAGER

 Right-click the Start Button → select 'Device Manager' (alternatively, you can search 'Device Manager' in the Search Bar)

This is where you can view & manage all the hardware that is part of your machine (whether it is installed internally or connected externally; this is used heavily when troubleshooting issues.